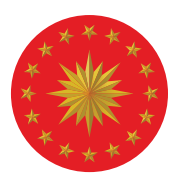

## TÜRKİYE CUMHURİYETİ CUMHURBAŞKANLIĞI İNSAN KAYNAKLARI OFİSİ

## **ÖĞRENCİ MODÜLÜ** KULLANIM KILAVUZU

## kariyerkapısı

**Adım 1 – Giriş:** https://kariyerkapisi.cbiko.gov.tr adresi üzerinde "Giriş Yap" butonuna tıkladığınızda açılacak penceredeki form üzerinden, e-posta adresiniz ve şifrenizle sisteme giriş yapabilirsiniz.

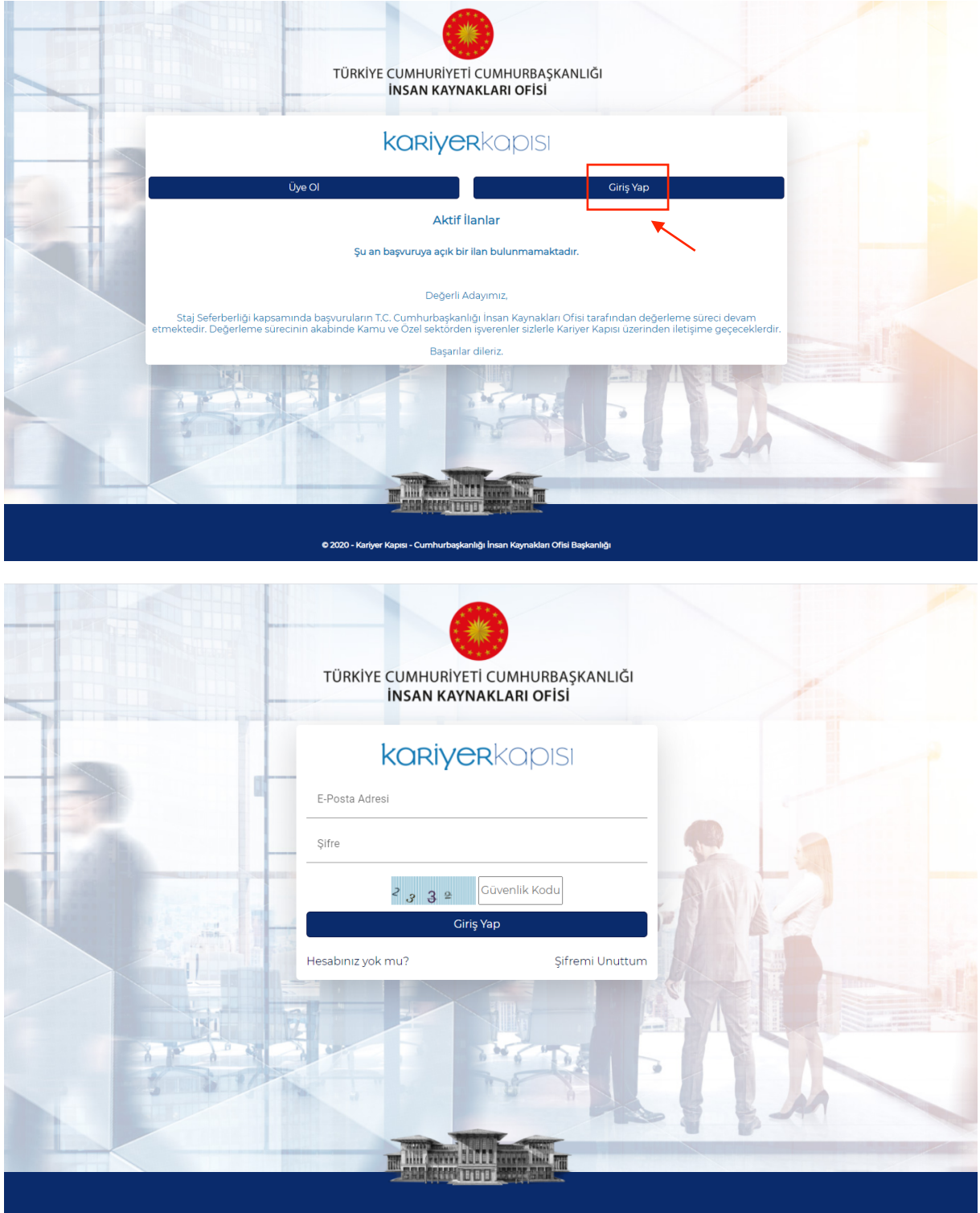

© 2020 - Kariyer Kapısı - Cumhurbaşkanlığı İnsan Kaynakları Ofisi Başkanlığı

|   | koriyerkapısı                             |                                            |           |     |           |         |     |           | H <sup>0</sup> A <sup>0</sup>   260 (0                |
|---|-------------------------------------------|--------------------------------------------|-----------|-----|-----------|---------|-----|-----------|-------------------------------------------------------|
|   | lştemler                                  | Değerlendirme İstatis                      | tikleri 🚱 |     |           |         |     |           | Bildirimler 🚱                                         |
| / | © Anazyta<br># Biglerin<br>⊞ Actif Ianlar | Mesiaki Yatarilik<br>Sanatsal / Sosyal Yet |           |     |           |         |     |           |                                                       |
|   | + Aldığın Tekifler                        | Sportif Yeterliik<br>Toplarn Puan          |           |     |           |         |     |           | 🖒 👔 👘 👘 👘 👘 bir ipveren sizi yetenek havuzuna ekiedi. |
|   | 🖨 Mülakətlərm<br>📾 Stajlarm               |                                            | 100       | 200 | 300       | 400 500 |     |           |                                                       |
|   | Qăranci Başıvuru Kilavuzu                 | Staj Takvimi                               |           |     |           |         |     |           | This Con                                              |
|   |                                           | AGUSTOS 2020                               |           | AY  | HAFTA GÜN |         |     | видин 🗸 🔾 |                                                       |
|   |                                           | Pts                                        | Sal       | Çar | Per       | Cum     | Cts | Paz       |                                                       |
|   |                                           |                                            |           |     |           |         | 1   | 2         |                                                       |
|   |                                           |                                            |           |     |           |         |     |           |                                                       |
|   |                                           | 3                                          | 4         | 5   | 6         | 7       | 8   | 9         |                                                       |
|   |                                           |                                            |           |     |           |         |     |           |                                                       |
|   |                                           | 10                                         | 11        | 12  | 13        | 14      | 15  | 16        |                                                       |
|   |                                           |                                            |           |     |           |         |     |           |                                                       |
|   |                                           |                                            |           |     |           |         |     |           |                                                       |

Adım 2 – Ana Sayfa: Ana sayfadan, takvim ve bildirimlerinize ulaşabilirsiniz.

**2.1.** Ana sayfadaki grafikte, ilanda belirtilen tüm ölçütler kapsamında yapılan değerlendirmeler sonucunda, "mesleki, sanatsal/sosyal ve sportif yeterlilikler" başlıkları altında aldığınız puanları ve bu başlıklardaki puanların ağırlıklı ortalaması ile hesaplanan genel puanınızı bu bölümde görebilirsiniz. Ayrıca, bölümünüzün Türkiye ortalaması da aynı grafikte paylaşılmıştır.

**2.2.** Takvim üzerinden, kabul ettiğiniz tekliflerin staj tarih aralıklarını takip edebilirsiniz.

**2.3.** Ekranın sağ tarafında bulunan "Bildirimler" kısmında, bir işveren tarafından yetenek havuzuna eklendiğinize dair bilgiye ve aldığınız tekliflere ulaşabilirsiniz. Bunun yanı sıra, bu bölümde onayladığınız ve reddettiğiniz teklifleri de görebilirsiniz.

**2.4.** Yetenek havuzuna eklenmeniz durumunda, sizinle yalnızca işverenin sektör bilgisi paylaşılacaktır.

**2.5.** "Bildirimler" kısmında bulunan soru işareti **(?)** butonuna tıklayarak <u>yetenek</u> <u>havuzu, teklif, yedek aday</u> ve <u>son onay</u> işlemleri hakkında detaylı bilgiye ulaşabilirsiniz.

**Adım 3 – Bilgilerim:** Bilgilerim sayfasından, başvurunuz sırasında e-Devlet üzerinden paylaşmış olduğunuz kimlik, iletişim ve eğitim bilgilerinizi görebilirsiniz. Ancak, bu kısımda güncelleme yapamazsınız.

| kariyer kapısı           |                       |                                |                         |                 | +• 🔎 📑 🕒 |
|--------------------------|-----------------------|--------------------------------|-------------------------|-----------------|----------|
| İşlemler                 | IŞLEMLER > BILGILERIM |                                |                         |                 |          |
| 🖵 Anasayfa               |                       | E Kimlik Bilailari             |                         |                 |          |
| 🕿 Bilgilerim             |                       | TC Kimlik No:                  | Ad Sovad:               | Doğum Yeri:     |          |
| 🗄 Aktif İlanlar          |                       |                                |                         |                 |          |
| A Başvurularım           |                       | Doğum Tarihi:                  | Anne / Baba Adı:        | Medeni Hali:    |          |
| + Aldığım Teklifler      |                       |                                |                         |                 |          |
| Mülakatlanm              |                       |                                |                         |                 |          |
| 💼 Stajlarım              |                       | İletisim Bilgileri             |                         |                 |          |
|                          |                       | Cep Telefonu:                  | İkinci Telefon:         | E-Posta Adresi: |          |
| Öğrenci Başvuru Kılavuzu |                       | NVİ Adresi:                    | İletişim Adresi:        |                 |          |
|                          |                       |                                |                         |                 |          |
|                          |                       |                                |                         |                 |          |
|                          |                       |                                |                         |                 |          |
|                          |                       | 되 Lise Mezuniyet Bilgileri     |                         |                 |          |
|                          |                       | Lise:                          | Tūrū:                   | Ana Bölüm:      |          |
|                          |                       | Mezuniyet Tarihi:              | Diploma No:             | Genel Not Ort.: |          |
|                          |                       |                                |                         |                 |          |
|                          |                       |                                |                         |                 |          |
|                          |                       | 📴 Üniversite Öğrenci Bilgileri | Tümünü Göster           |                 |          |
|                          |                       | Universite:                    | Fak./M.Y.O./Y.O./Enst.: | Program:        |          |
|                          |                       | Kayıt Tarihi:                  | Öğrencilik Durumu:      | Genel Not Ort.: |          |
|                          |                       |                                |                         |                 |          |
|                          |                       |                                |                         |                 |          |

**Adım 4 – Aktif İlanlar:** Staj Seferberliği süreci boyunca bu programa dâhil olan işveren listesine "Aktif İlanlar" sayfasından ulaşabilirsiniz. Mevcut program sona erdiğinde açılacak olan yeni ilanları yine bu sayfa üzerinden takip edebilirsiniz.

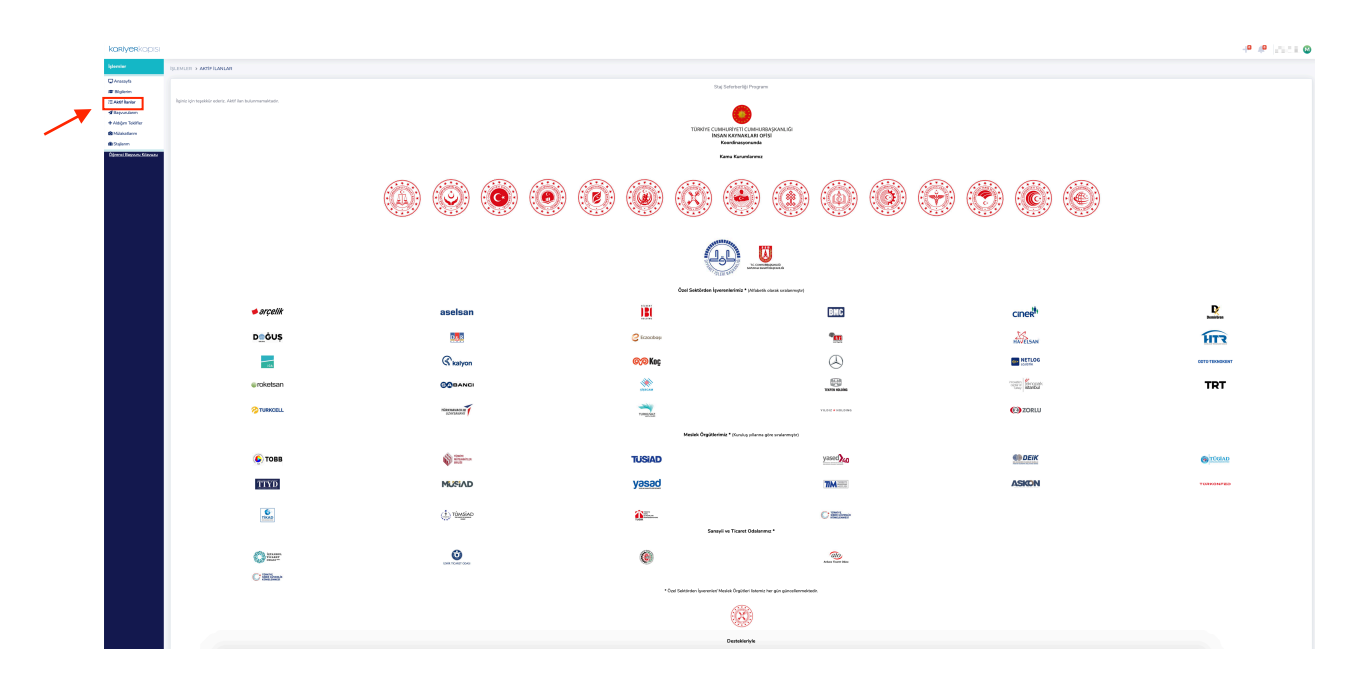

**Adım 5 – Başvurularım:** Kariyer Kapısı üzerinden yaptığınız başvurulara ve ilan detaylarına bu sayfa üzerinden ulaşabilirsiniz.

| <b>kariyer</b> kapısı                          |                         |                                                                                                    | +• 🔎 📑 🔒 |
|------------------------------------------------|-------------------------|----------------------------------------------------------------------------------------------------|----------|
| İşlemler                                       | İŞLEMLER > BAŞVURULARIM |                                                                                                    |          |
| 🖵 Anasayfa<br>📾 Bilgilerim                     | Başvurularım            |                                                                                                    |          |
| <br>i ≕ Aktri Ilanlar<br><b>A Başvurularım</b> | Başvuru Tarihi          | llan Detay                                                                                                    |          |
| + Aldığım Teklifler                            | 27.07.2020 19:47:38     | Türkiye Cumhuriyeti Cumhurbaşkanlığı İnsan Kaynakları Ofisi / T.C. Cumhurbaşkanlığı İnsan Kaynakları Ofisi Başkanlığı |          |
| tilli Stajlarım                                |                         | Staj Seferberliĝi llan<br>- Staj Seferberliĝi                                                                         | Detay    |

Adım 6 – Aldığım Teklifler: İşverenler tarafından size gönderilen tekliflerin detaylarına, aldığım teklifler sayfası üzerinden ulaşabilirsiniz.

| Aldığım Teklifler  |                            |                                                                                                    |                                                                                            |  |
|--------------------|----------------------------|----------------------------------------------------------------------------------------------------|--------------------------------------------------------------------------------------------|--|
| Arama<br>Firma Ara | Teklif Durumu<br>Seçiniz ~ | Listele                                                                                                    |                                                                                            |  |
| Teklif Veren Firma | Ť1                         | Teklifin Detayı                                                                                                    |                                                                                            |  |
| Q.                 |                            | Staj Baglangro: :11.08.2020<br>Staj Ingri: :31.08.2020<br>Stajin Yapilacaĝi Şehir : ANKARA<br>Teklif Durumu : Asi Stajyer<br>Teklif Notu : aa | Bekliyor<br>Tekifin Son Geçerliği : 21.08.2020 23:59<br>Teklifi Kabul Et<br>Teklifi Reddet |  |

**6.1.** İşverenler tarafınıza, "asil" ya da "yedek" alternatifleri ile teklif gönderebilmektedir. <u>Asil adaylar</u>, işveren tarafından staja uygun bulunan adaylardır. <u>Yedek adaylar</u>; staj hakkı kazanan asil adayların arasında herhangi bir sebeple staja başlayamaması durumunda, boş kalan kontenjan için uygun bulunan adayları ifade eder.

**6.2.** Ekranın sol tarafında bulunan "Teklif Veren İşveren" başlığının altında, teklif gönderen işverene dair detaylara ve staj sorumlusunun iletişim bilgilerine ulaşabilirsiniz.

**6.3.** Aldığım teklifler sayfasında size gönderilen teklifleri değerlendirip, işveren tarafından belirlenecek olan <u>teklif son geçerlilik tarihine</u> kadar söz konusu teklifi kabul etmeniz veya reddetmeniz gerekmektedir. Aksi takdirde, son geçerlilik tarihinde teklif otomatik olarak geçerliliğini yitirecektir.

**6.4.** Tarihleri çakışan staj tekliflerini kabul etmeniz mümkün olmayacaktır. Bu nedenle, teklifleri kabul ve reddetmeden önce tarihleri dikkatle incelemeniz önerilir. Bir teklifi reddettiğinizde bu durumu değiştirmeniz mümkün olmayacaktır.

**6.5.** "Staj Seferberliği" kapsamında, <u>tarihleri çakışmamak kaydıyla en fazla 2</u> staj yapma hakkınız bulunmaktadır. İşverenler tarafından sizlere gönderilen teklifleri değerlendirirken bu durumu göz önünde bulundurmanız önem arz etmektedir.

**6.6.** Size gelen teklifi kabul ettikten sonra, sizin talepleriniz ve işverenlerin değerlemesi ile süreç tamamlanmaktadır. Söz konusu süreç tamamlandığında stajınız işverenin ismi ile "Stajlarım" bölümüne işlenecektir. Kesinleşen stajınızı/ stajlarınızı "Stajlarım" bölümünden görebilirsiniz.

**Adım 7 – Mülakatlarım:** Zorunlu olmamakla birlikte, işverenler size çevrim içi görüşme talebi gönderebilirler. İşverenler tarafından gönderilen bu taleplere ve detaylarına "Mülakatlarım " sekmesi üzerinden ulaşabilirsiniz.

| Istemster     SEGMLER > MÜKALATLARIM       Okranyle     Biglein       E Ader Barlar     Mülakatlannız çevrim liçi olarak görüntlü bir şekilde yapılmaktadır. Mülakat zamannız geldiğinde "Çevrim kiçi olarak görüntlü bir şekilde yapılmaktadır. Mülakat zamannız geldiğinde "Çevrim kiçi olarak görüntlü bir şekilde yapılmaktadır. Mülakat zamannız geldiğinde "Çevrim kiçi olarak görüntlü bir şekilde yapılmaktadır. Mülakat zamannız geldiğinde "Çevrim kiçi olarak görüntlü bir şekilde yapılmaktadır. Mülakat zamannız geldiğinde "Çevrim kiçi olarak görüntlü bir şekilde yapılmaktadır. Mülakat zamannız geldiğinde "Çevrim kiçi olarak görüntlü bir şekilde yapılmaktadır. Mülakat zamannız geldiğinde "Çevrim kiçi olarak görüntlü bir şekilde yapılmaktadır.       Mülakatlanın:     Mülakat zamanı     Notunuz     Durumu     Şifreniz       Mülakat Zamanı     Notunuz     Durumu     Şifreniz     Cevrimiç Görün;                                                                                                    | Lipitaniar     Ansayle   Bisleine   Ansayle   Bisleine   Ansayle   Bisleine   Bisleine                                                                                                    | <b>kariyer</b> kapısı                                           |                                                                                                    |                                                                       |                            |                    |          |          | -18 🦊 👘 and       |  |  |
|----------------------------------------------------------------------------------------------------|----------------------------------------------------------------------------------------------------|-----------------------------------------------------------------|----------------------------------------------------------------------------------------------------|-----------------------------------------------------------------------|----------------------------|--------------------|----------|----------|-------------------|--|--|
| Ansayla Bigleini E Adef lankar Aliakattarning cervirni ki of odrumtiku bir sekilde yapimaktadır. Kikilakat zamannıng geldiğinde "Çervirni ki of odrugime" butonu aktif olasaktır. Milakattarning cervirni ki of odrumtiku bir sekilde yapimaktadır. Kikilakat zamannıng geldiğinde "Çervirni ki of odrugime" butonu aktif olasaktır. Caru uygulamasında kullanabileceğiniz mülakata giriş, şifreniz listede yazmaktadır. Milakattarning cervirni ki of odrugime targetidiğinde "Qervirni ki of odrugime" butonu aktif olasaktır. Caru uygulamasında kullanabileceğiniz mülakata giriş, şifreniz listede yazmaktadır. Milakattarning cervirni ki odrugime targetidiğinde "Qervirni ki of odruğime" butonu aktif olasaktır. Caru uygulamasında kullanabileceğiniz mülakata giriş, şifreniz listede yazmaktadır. Milakattarning cervirni ki odrugime targetidiğinde "Qervirni ki odruğime" butonu aktif olasaktır. Caru uygulamasında kullanabileceğiniz mülakata giriş, şifreniz listede yazmaktadır. Caru uygulamasında kullanabileceğiniz mülakata giriş, şifreniz listede yazmaktadır. Milakattarning cervirni çi odruğime targetidiğinde "Qervirni çi odruğime" butonu aktif olasaktır. Caru uygulamasında kullanabileceğiniz mülakata giriş, şifreniz listede yazmaktadır. Caru uygulamasında kullanabileceğiniz mülakata giriş, şifreniz listede yazmaktadır. Caru uygulamasında kullanabileceğiniz mülakata giriş, şifreniz listede yazmaktadır. Caru uygulamasında kullanabileceğiniz mülakata giriş, şifreniz listede yazmaktadır. Caru uygulamasında kullanabileceğiniz mülakata giriş, şifreniz listede yazmaktadır. Caru uygulamasında kullanabileceğiniz mülakata giriş, şifreniz listede yazmaktadır. Caru uygulamasında kullanabileceğiniz mülakata giriş, şifreniz listede yazmaktadır. Caru uygulamasında kullanabileceğiniz mülakata giriş, şifreniz listede yazmaktadır. Caru uygulamasında kullanabileceğiniz mülakata giriş, şifreniz listede                                                         | <ul> <li>Central de la service</li> <li>Central de la service</li></ul> | İşlemler                                                        | İŞLEMLER > MÜKALATLARIM                                                                                                    |                                                                       |                            |                    |          |          |                   |  |  |
|                                                                                                    | Bzyurułam     Adgm Tekifer     Addm Tekifer     Addm Tekifer     Ogrenci Bazyuru klikuwzu                                                                                                    | Q Anasayfa<br>æ Bilgilerim<br>≅ Aktif llanlar                   | Mülakatlarım<br>Mülakatlarınz çevrim içi olarak görüntülü bir şekilde yapılmaktadır. Mülakat zamanınız geldiğinde "Çevrim İçi Görüşme" butonu aktif olacaktır. |                                                                       |                            |                    |          |          |                   |  |  |
| Milakatami       Milakat Zamani       Notunuz       Durumu       Şifreniz         Ogrenci Başyuru Kilavuzu       Image: State in the state in the stat | Image: Statistic state       Ad Soyad       Múlakat Zamani       Notunuz       Durumu       Şifreniz         Image: Statistic state       Image: Statistic state       Image: Stat                                                                                                    | <ul> <li>➔ Başvurularım</li> <li>✦ Aldığım Teklifler</li> </ul> | Lütfen bilgisayarınızda kamera ve mikrofon bağlantıları, can<br>Cam uygulamasında kullanabileceğiniz mülakata gi <u>riş şifren</u>                             | lı görüşme zamanından önce kontrol ediniz.<br>İz listede yazmaktadır. |                            |                    |          |          |                   |  |  |
| ▲ 1 10000000000000000000000000000000000                                                                                                    | Cğrenci Başıyuru Kilavuzu                                                                                                    | 🖻 Mülakatlarım                                                  | Ad Soyad                                                                                                    |                                                                       | Mülakat Zamanı             | Notunuz            | Durumu   | Şifreniz |                   |  |  |
|                                                                                                    |                                                                                                    | Öğrenci Başyuru Kılavuzu                                        |                                                                                                    | 10 C                                                                  | 19.08.2020 19:00           | 00                 | Bekliyor | 80       | Cevrimiçi Görüşme |  |  |
|                                                                                                    |                                                                                                    |                                                                 |                                                                                                    |                                                                       |                            |                    |          |          |                   |  |  |
|                                                                                                    |                                                                                                    |                                                                 |                                                                                                    |                                                                       |                            |                    |          |          |                   |  |  |
|                                                                                                    |                                                                                                    |                                                                 |                                                                                                    | © 2020 - Kariyer Kapısı - Cumhurb                                     | əaşkanlığı İnsan Kaynaklar | ı Ofisi Başkanlığı |          |          |                   |  |  |

7.1. Çevrim içi görüşme detayları e-posta ile tarafınıza iletilecektir.

**7.2.** Mülakatlarım sayfasında bulunan "Çevrim İçi Görüşme" butonuna tıklandığında sistem sizi, T.C. Cumhurbaşkanlığı İnsan Kaynakları Ofisi Başkanlığı tarafından geliştirilen CAM platformuna yönlendirecektir. CAM uygulamasında kullanabileceğiniz <u>giriş şifreniz</u> "Çevrim İçi Görüşme" butonunun sol tarafında yer almaktadır. Her bir görüşme için ayrı bir şifre tanımlanacağından görüşmeye bağlanırken doğru şifreyi kullandığınızdan emin olunuz.

**7.3.** İşveren, CAM uygulamasına "Toplantı Sahibi" olarak giriş yaptıktan sonra sisteme erişim sağlayabilirsiniz. Eğer salona girdiğinizde ekranda "Toplantı sahibi bekleniyor" uyarısı görüyorsanız henüz işveren görüşme salonuna bağlanmamış demektir, işverenin giriş yapmasını beklemeniz gerekmektedir. İşveren giriş yaptıktan sonra sistem size şifrenizi soracaktır.

**Adım 8 – Stajlarım:** Stajlarım sayfasında bulunan takvim üzerinden kesinleşen stajlarınızı takip edebilirsiniz. Takvimin sağ tarafında, staj yapacağınız işverenin bilgilerini ve staja dair tüm detayları görebilirsiniz.

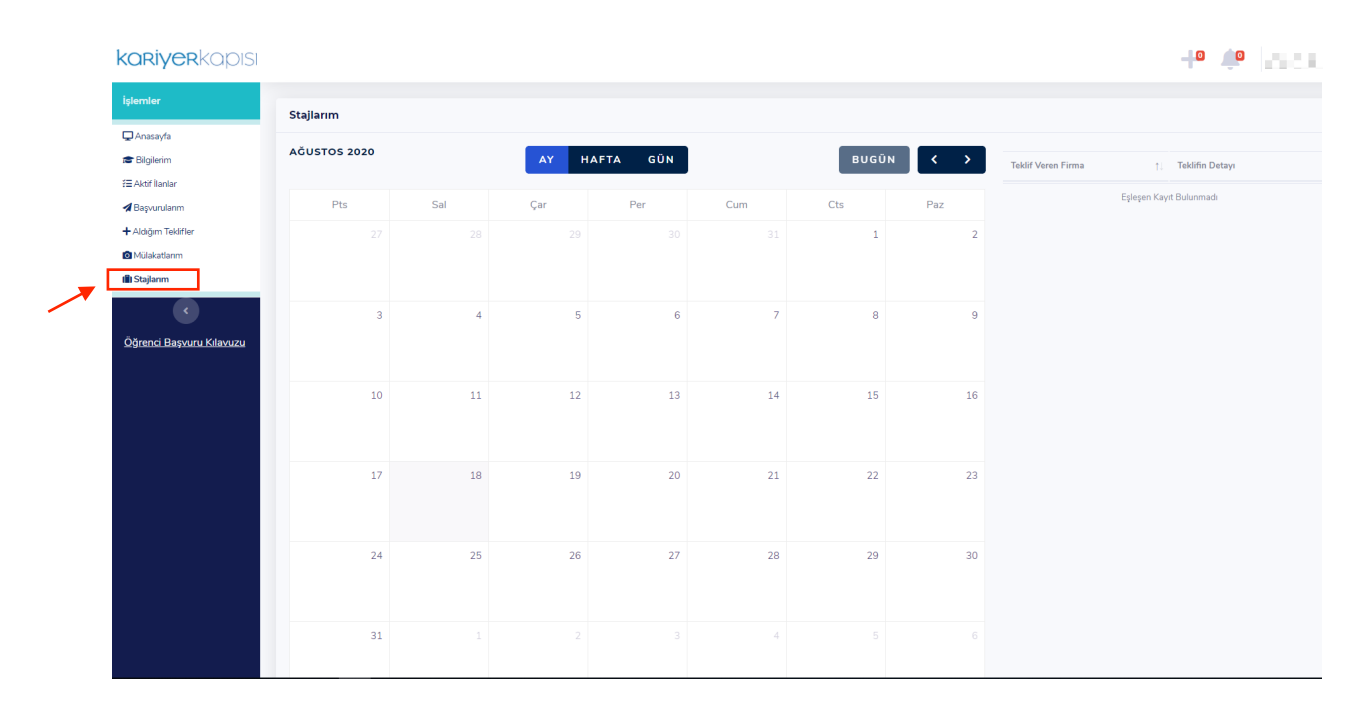